## VisualM iPad APP

After IP control box and HDMIoverIPConsoler software settings, now users can use the **"VisualM" iPad APP** to control the this AV over IP system, users can download the APP by searching "visualM" in the App Store:

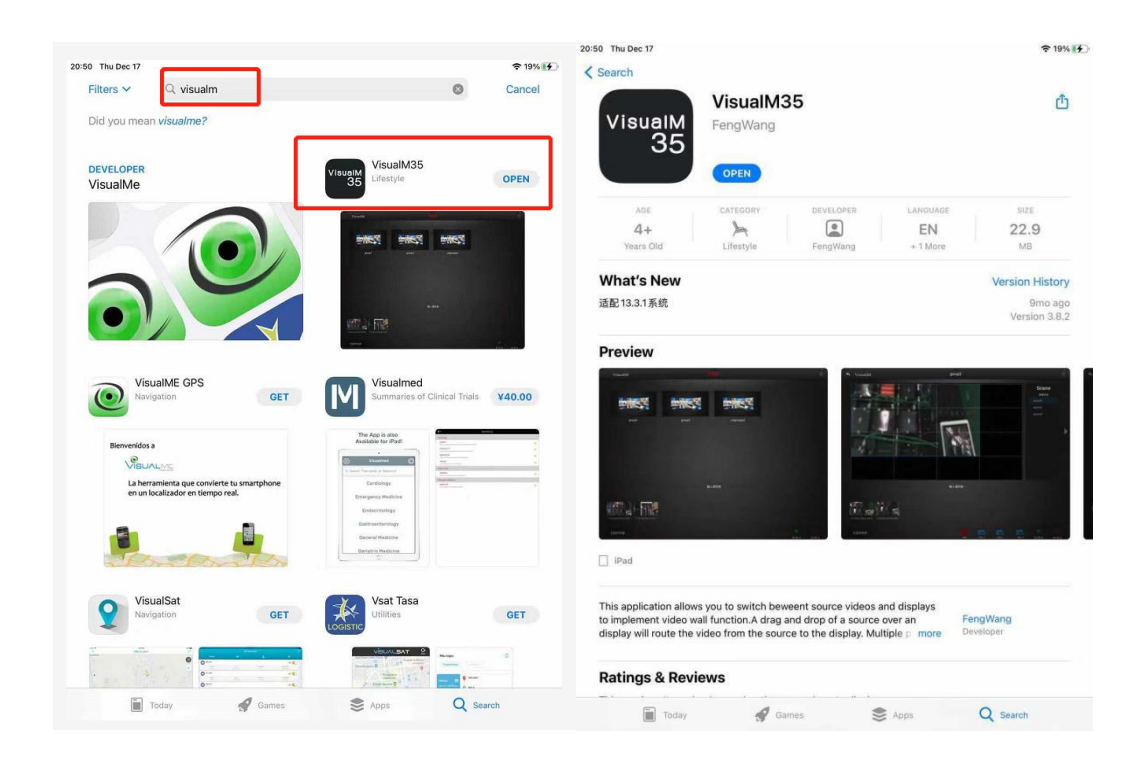

The 1<sup>st</sup> time to use this **VisualM iPad APP** will need to start from clicking "Change settings", but before this changes will need to make sure this iPad is connected to the same network from the AV over IP system.

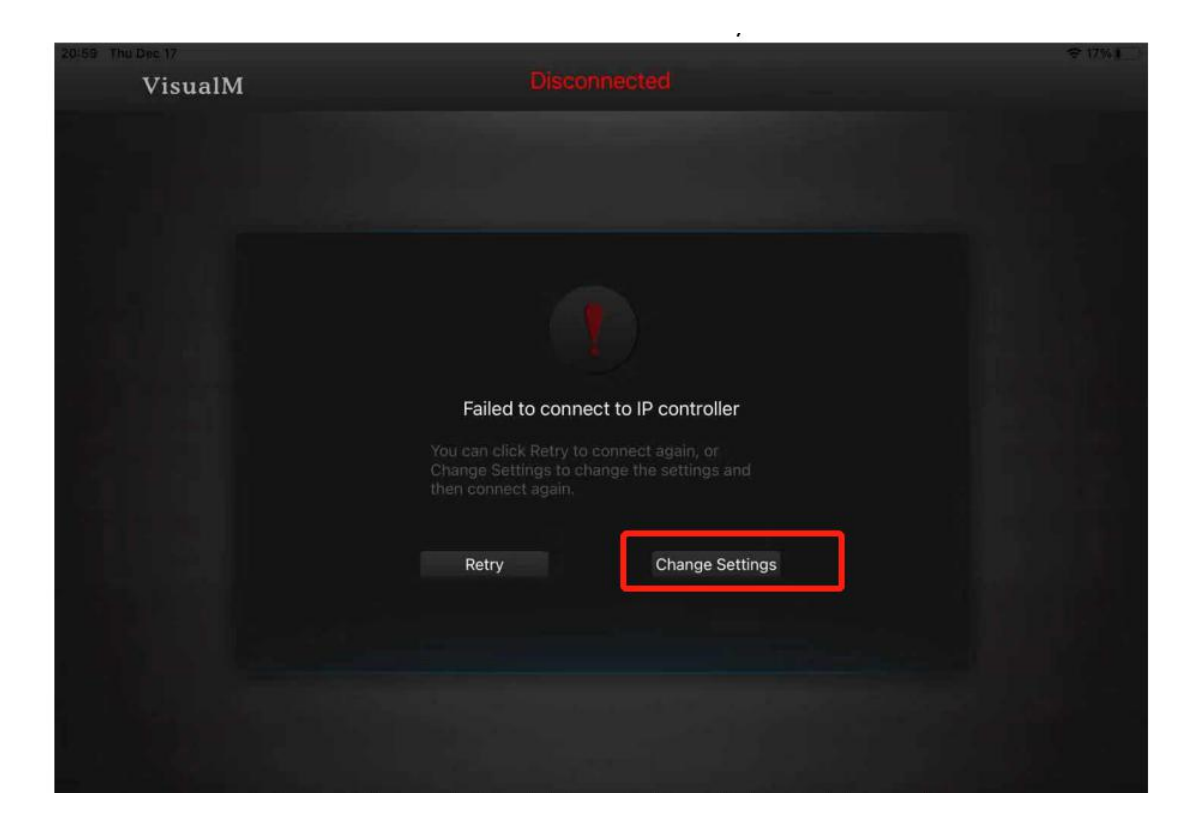

Then click "Advanced settings", the password is "admin"

| 21:00 Thu Dec 17    | C 17%                                     |
|---------------------|-------------------------------------------|
|                     |                                           |
|                     |                                           |
|                     |                                           |
| Settings            |                                           |
| Connection Settings |                                           |
| Advanced Settings   |                                           |
| Version Information | Connect to Controller                     |
|                     | Please input Password.<br>admin<br>Cancel |
|                     |                                           |

Then enter the IP control box IP address here, and click to Connect to controller:

| 21:00 The Dec 17<br>VisualM<br>Settings | Advanced Settings                        |       |
|-----------------------------------------|------------------------------------------|-------|
| Connection Settings                     | Enter the IP control box IP address here |       |
| Advanced Settings                       |                                          |       |
| Version Information                     | IP controller's IP address:              |       |
|                                         | Demo Connect to Controller               |       |
| 21100 Thu Dec 17<br>VisualM             | Disconnected                             | ₹17%1 |
|                                         | Connecting to<br>IP controller           |       |
|                                         |                                          |       |

After connected to the IP control box successfully, it will enter to the below page:

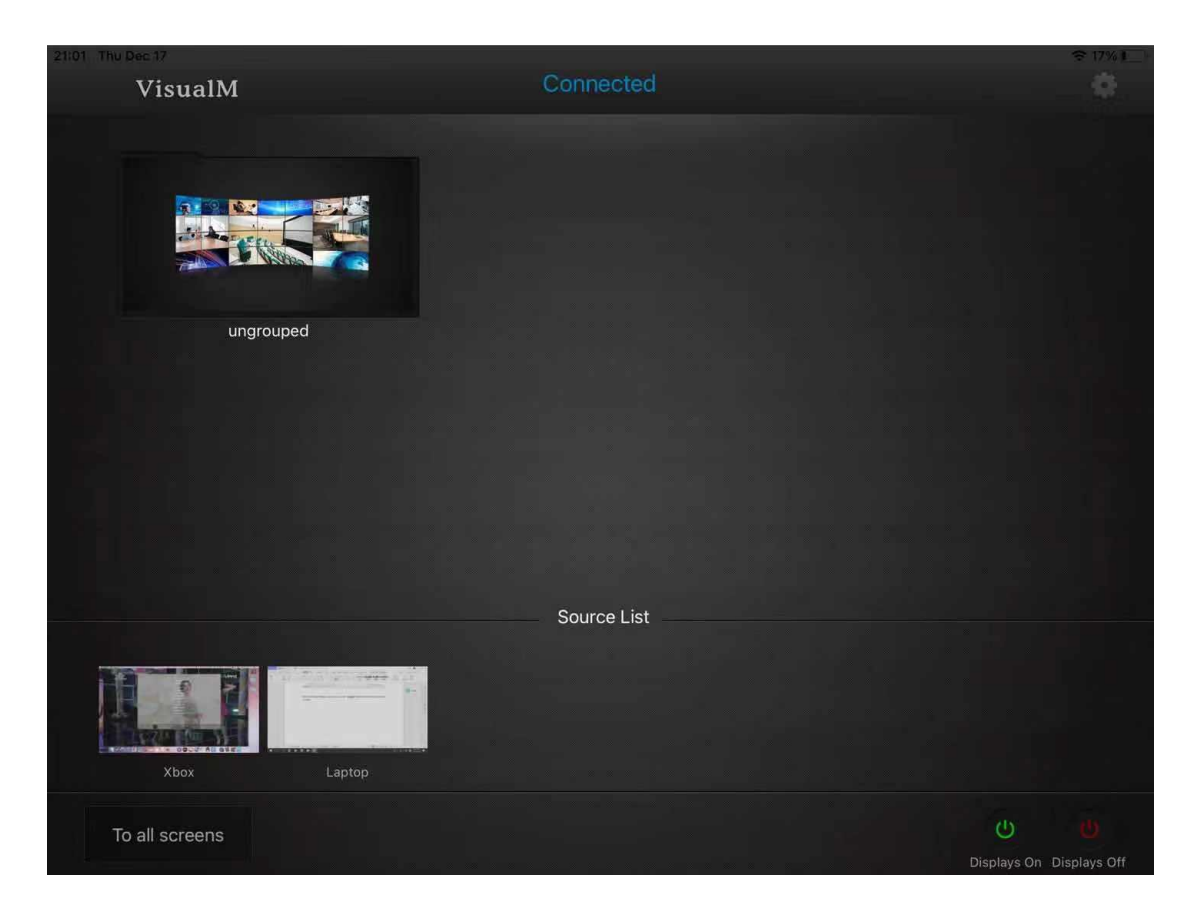

Select and enter to group which created on the HDMIoverIPConsoler Software:

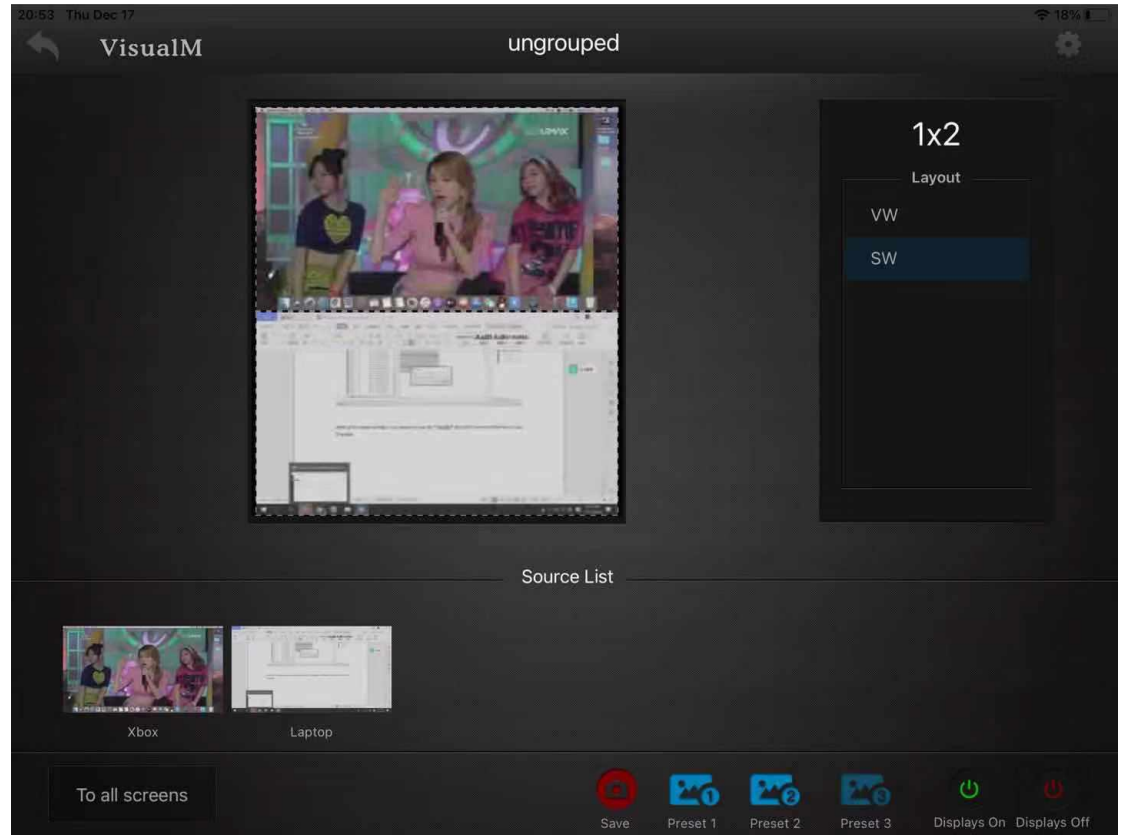

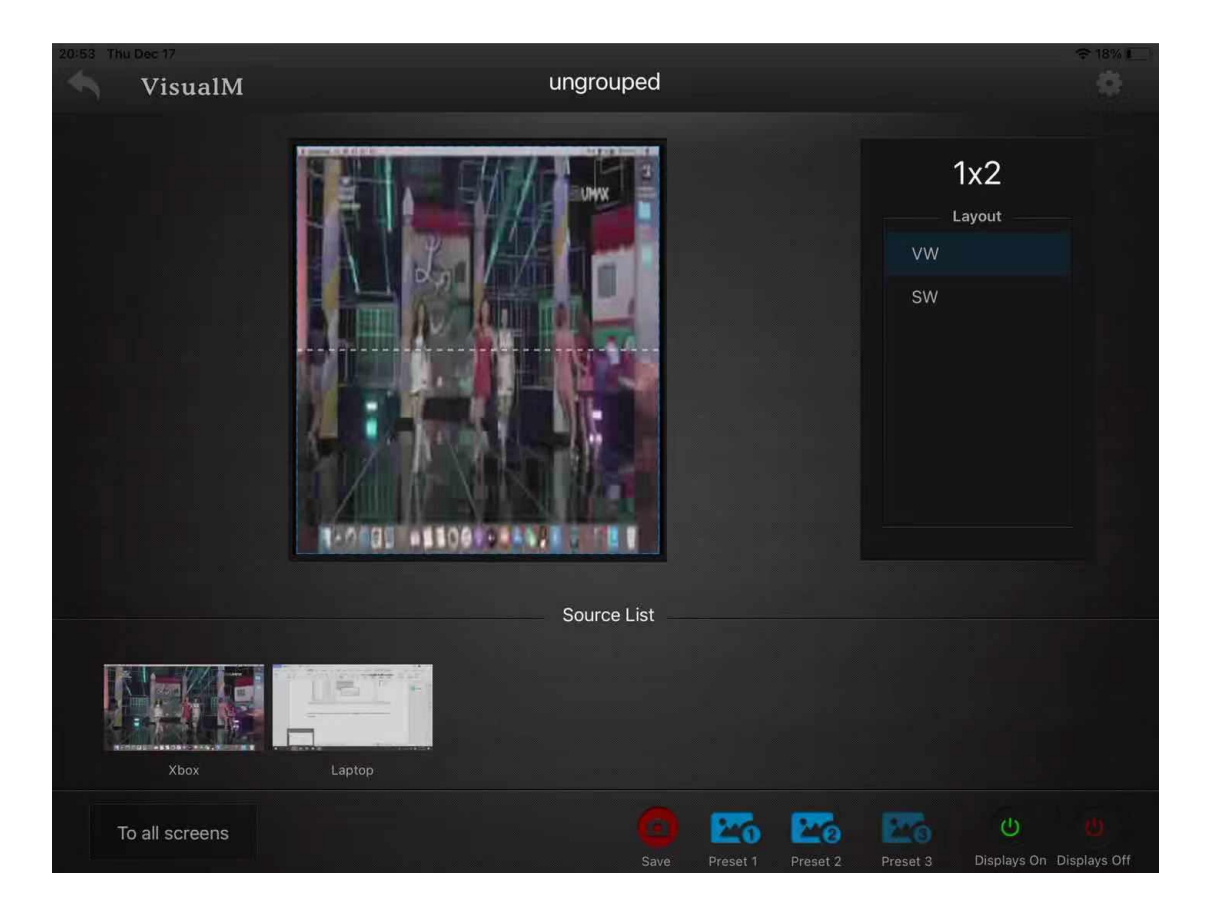